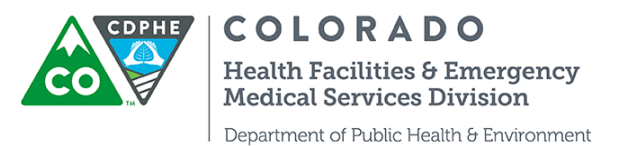

## Overview of the Hospital Hub (for use with Elite - Version 3 EMS Data System)

Note: Only a handful of Colorado EMS agencies are currently using Elite

The Hospital Hub is a web-based application that allows your hospital to view information for patients who are being brought in by EMS agencies. Once an EMS agency has filled in enough information, their run form information will appear on your Hospital Hub to help you prepare for incoming patients and track records.

A hospital administrator is given permissions (contact <u>scott.beckley@state.co.us</u>) to log into <u>https://hub.emsbridge.com/co/default.cfm</u> A data privacy statement is required at each login.

| õ | SYSTEM LOGIN                              |  |  |  |  |  |  |
|---|-------------------------------------------|--|--|--|--|--|--|
|   | Username:                                 |  |  |  |  |  |  |
|   | Password:                                 |  |  |  |  |  |  |
|   | Submit                                    |  |  |  |  |  |  |
|   | CLICK HERE<br>IF YOU FORGOT YOUR PASSWORD |  |  |  |  |  |  |

After login you will find the Hospital Hub tab toward the top left of the page. This will take you to the Hospital Hub application.

|                               |           |                 |          |        |                                       | Scott B<br><u>User Voi</u> | eckley (logout)<br>ceHelp Settings |
|-------------------------------|-----------|-----------------|----------|--------|---------------------------------------|----------------------------|------------------------------------|
| Agencie: Hospital Hub Reports |           |                 |          |        |                                       |                            |                                    |
| Filter By: All Types ▼        |           |                 |          | D      |                                       |                            |                                    |
|                               |           | Regional Status | Overview |        | Active Alerts                         |                            |                                    |
|                               | Location  | Open            | Caution  | Closed | Report Alert Type                     | Created                    | Updated                            |
|                               | *Demo     | 2               | 0        | 1      | There are currently no active alerts. |                            |                                    |
|                               | Agencies  | 0               | 0        | 0      |                                       |                            |                                    |
|                               | Statewide | 2               |          | 1      |                                       |                            |                                    |
|                               |           |                 |          |        |                                       |                            |                                    |

The Hospital Hub enables a hospital administrator to view all EMS runs where the hospital is designated as the destination hospital. The records are uniform, legible, and easy to read, without prior problems around having no trip sheet received or poor quality faxed records.

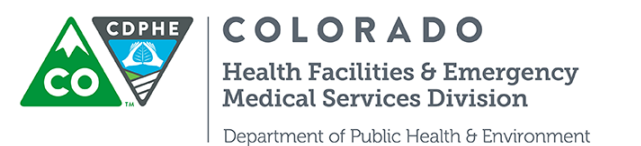

On the left side of the display is a percent of the validity score that was set up on the EMS side. If scores are low that may prompt you to contact the agency and inform them that there is missing information in the patient care report.

| Response Number | Incident Number                         | PCR Number                                                                                                  | Date Entered                                                                                                    | Service                                                                                                    | DOB                                                                                                    | Arrival Date                                                                                                    |
|-----------------|-----------------------------------------|----------------------------------------------------------------------------------------------------|----------------------------------------------------------------------------------------------------|----------------------------------------------------------------------------------------------------|----------------------------------------------------------------------------------------------------|----------------------------------------------------------------------------------------------------|
|                 |                                         |                                                                                                    |                                                                                                    | ImageTrend                                                                                                    |                                                                                                    |                                                                                                    |
|                 |                                         |                                                                                                    |                                                                                                    | Fire                                                                                                    |                                                                                                    |                                                                                                    |
|                 |                                         |                                                                                                    |                                                                                                    | Department                                                                                                    |                                                                                                    | 01/14/2016                                                                                                    |
| RF116-0002      |                                         | 1                                                                                                    | 01/15/2016                                                                                                    | (DO                                                                                                    |                                                                                                    | 12:12                                                                                                    |
|                 |                                         |                                                                                                    |                                                                                                    | ImageTrend                                                                                                    |                                                                                                    |                                                                                                    |
|                 |                                         |                                                                                                    |                                                                                                    | Fire                                                                                                    |                                                                                                    |                                                                                                    |
|                 |                                         |                                                                                                    |                                                                                                    | Department                                                                                                    |                                                                                                    |                                                                                                    |
| 150097          | 150097                                  | 1                                                                                                    | 06/05/2015                                                                                                    | (DO                                                                                                    | 03/08/1952                                                                                                    | 06/05/2015                                                                                                    |
|                 |                                         |                                                                                                    |                                                                                                    | ImageTrend                                                                                                    |                                                                                                    |                                                                                                    |
|                 |                                         |                                                                                                    |                                                                                                    | Fire                                                                                                    |                                                                                                    |                                                                                                    |
|                 |                                         |                                                                                                    |                                                                                                    | Department                                                                                                    |                                                                                                    | 06/02/2015                                                                                                    |
| 150098          | 150098                                  | 1                                                                                                    | 06/05/2015                                                                                                    | (DO                                                                                                    | 05/08/1944                                                                                                    | 09:04                                                                                                    |
|                 | Response Number<br>RF116-0002<br>150097 | Response Number         Incident Number           RF116-0002         150097           150098         150098 | Response Number         Incident Number         PCR Number           RF116-0002         1           150097         150097         1 | Response Number         Incident Number         PCR Number         Date Entered           RF116-0002         1         01/15/2016           150097         150097         1         06/05/2015 | Response Number     Incident Number     PCR Number     Date Entered     Service       RF116-0002     1     01/15/2016     ImageTrend<br>Fire<br>Department<br>(DO     ImageTrend<br>Fire<br>Department<br>(DO       150097     150097     1     06/05/2015     ImageTrend<br>Fire<br>Department<br>(DO       150098     150098     1     06/05/2015     ImageTrend<br>Fire<br>Department<br>(DO | Response Number     Incident Number     PCR Number     Date Entered     Service     DOB       RF116-0002     1     01/15/2016     ImageTrend<br>Fire<br>Department<br>(DO     ImageTrend<br>Fire<br>Department<br>(DO     ImageTrend<br>Fire<br>Department<br>(DO     03/08/1952       150097     150097     1     06/05/2015     ImageTrend<br>Fire<br>Department<br>(DO     03/08/1952       150098     150098     1     06/05/2015     0DB     05/08/1944 |

The columns that are visible are editable and can be viewed as a list (above, the default) or a tile view which shows less information about each patient but allows you to see information about more patients.

| RF116-0002                                                                              |                                                                                   | 150097                                                                            |                                                                          | 150098                                                                            |                                                         | SB14-0154                                                                               | L .                                                                               | SB14-0075                                                                         |                                                                          |
|-----------------------------------------------------------------------------------------|-----------------------------------------------------------------------------------|-----------------------------------------------------------------------------------|--------------------------------------------------------------------------|-----------------------------------------------------------------------------------|---------------------------------------------------------|-----------------------------------------------------------------------------------------|-----------------------------------------------------------------------------------|-----------------------------------------------------------------------------------|--------------------------------------------------------------------------|
| Incident Nu                                                                             |                                                                                   | Incident Nu                                                                       | 150097                                                                   | Incident Nu                                                                       | 150098                                                  | Incident Nu                                                                             | \$B14-0154                                                                        | Incident Nu                                                                       | \$B14-0075                                                               |
| PCR Number                                                                              | 1                                                                                 | PCR Number                                                                        | 1                                                                        | PCR Number                                                                        | 1                                                       | PCR Number                                                                              | 1                                                                                 | PCR Number                                                                        | 1                                                                        |
| Date Entered                                                                            | 01/15/2016                                                                        | Date Entered                                                                      | 06/05/2015                                                               | Date Entered                                                                      | 06/05/2015                                              | Date Entered                                                                            | 07/23/2014                                                                        | Date Entered                                                                      | 05/27/2014                                                               |
| Service                                                                                 | ImageTrend Fir                                                                    | Service                                                                           | ImageTrend Fir                                                           | Service                                                                           | ImageTrend Fir                                          | Service                                                                                 | ImageTrend Fir                                                                    | Service                                                                           | ImageTrend Fir                                                           |
| DOB                                                                                     |                                                                                   | DOB                                                                               | 03/08/1952                                                               | DOB                                                                               | 05/08/1944                                              | DOB                                                                                     | 07/29/1958                                                                        | DOB                                                                               | 01/15/1983                                                               |
| 50% ImageTrend Fire Departm                                                             |                                                                                   | 57% ImageTrend Fire Departm                                                       |                                                                          | 56% ImageTrend Fire Departm                                                       |                                                         | 42% ImageTrend Fire Departm                                                             |                                                                                   | 57% ImageTrend Fire Departm                                                       |                                                                          |
| SB14-0074                                                                               |                                                                                   | r                                                                                 |                                                                          |                                                                                   |                                                         |                                                                                         |                                                                                   |                                                                                   |                                                                          |
| SB14-0074                                                                               |                                                                                   | 0019                                                                              |                                                                          | 0020                                                                              |                                                         | PF120005                                                                                | 2                                                                                 | 0007                                                                              |                                                                          |
| SB14-0074<br>Incident Nu                                                                | SB14-0074                                                                         | 0019<br>Incident Nu                                                               | 0019                                                                     | 0020<br>Incident Nu                                                               | 0020                                                    | PF1200052<br>Incident Nu                                                                | 2<br>PF1200052                                                                    | 0007<br>Incident Nu                                                               | 0007                                                                     |
| SB14-0074<br>Incident Nu<br>PCR Number                                                  | SB14-0074<br>1                                                                    | 0019<br>Incident Nu<br>PCR Number                                                 | 0019<br>0019                                                             | 0020<br>Incident Nu<br>PCR Number                                                 | 0020<br>0020                                            | PF1200052<br>Incident Nu<br>PCR Number                                                  | 2<br>PF1200052                                                                    | 0007<br>Incident Nu<br>PCR Number                                                 | 0007<br>0005                                                             |
| SB14-0074<br>Incident Nu<br>PCR Number<br>Date Entered                                  | SB14-0074<br>1<br>05/27/2014                                                      | 0019<br>Incident Nu<br>PCR Number<br>Date Entered                                 | 0019<br>0019<br>02/04/2014                                               | 0020<br>Incident Nu<br>PCR Number<br>Date Entered                                 | 0020<br>0020<br>02/04/2014                              | PF1200052<br>Incident Nu<br>PCR Number<br>Date Entered                                  | 2<br>PF1200052<br>05/15/2012                                                      | 0007<br>Incident Nu<br>PCR Number<br>Date Entered                                 | 0007<br>0005<br>01/21/2014                                               |
| SB14-0074<br>Incident Nu<br>PCR Number<br>Date Entered<br>Service                       | SB14-0074<br>1<br>05/27/2014<br>ImageTrend Fir                                    | 0019<br>Incident Nu<br>PCR Number<br>Date Entered<br>Service                      | 0019<br>0019<br>02/04/2014<br>DOD EMS and                                | 0020<br>Incident Nu<br>PCR Number<br>Date Entered<br>Service                      | 0020<br>0020<br>02/04/2014<br>DOD EMS and               | PF1200052<br>Incident Nu<br>PCR Number<br>Date Entered<br>Service                       | 2<br>PF1200052<br>05/15/2012<br>ImageTrend Fir                                    | 0007<br>Incident Nu<br>PCR Number<br>Date Entered<br>Service                      | 0007<br>0005<br>01/21/2014<br>DOD EMS and                                |
| SB14-0074<br>Incident Nu<br>PCR Number<br>Date Entered<br>Service<br>DOB                | SB14-0074<br>1<br>05/27/2014<br>ImageTrend Fir<br>01/15/1983                      | 0019<br>Incident Nu<br>PCR Number<br>Date Entered<br>Service<br>DOB               | 0019<br>0019<br>02/04/2014<br>DOD EMS and<br>05/12/1923                  | 0020<br>Incident Nu<br>PCR Number<br>Date Entered<br>Service<br>DOB               | 0020<br>0020<br>02/04/2014<br>DOD EMS and<br>06/12/1940 | PF1200052<br>Incident Nu<br>PCR Number<br>Date Entered<br>Service<br>DOB                | 2<br>PF1200052<br>05/15/2012<br>ImageTrend Fir<br>08/12/1978                      | 0007<br>Incident Nu<br>PCR Number<br>Date Entered<br>Service<br>DOB               | 0007<br>0005<br>01/21/2014<br>DOD EMS and<br>01/21/1954                  |
| SB14-0074<br>Incident Nu<br>PCR Number<br>Date Entered<br>Service<br>DOB<br>80% ImageTr | SB14-0074<br>1<br>05/27/2014<br>ImageTrend Fir<br>01/15/1983<br>rend Fire Departm | 0019<br>Incident Nu<br>PCR Number<br>Date Entered<br>Service<br>DOB<br>47% DOD EM | 0019<br>0019<br>02/04/2014<br>DOD EMS and<br>05/12/1923<br>IS and Rescue | 0020<br>Incident Nu<br>PCR Number<br>Date Entered<br>Service<br>DOB<br>68% DOD EM | 0020<br>0020<br>02/04/2014<br>DOD EMS and<br>06/12/1940 | PF1200052<br>Incident Nu<br>PCR Number<br>Date Entered<br>Service<br>DOB<br>66% ImageTr | 2<br>PF1200052<br>05/15/2012<br>ImageTrend Fir<br>08/12/1978<br>rend Fire Departm | 0007<br>Incident Nu<br>PCR Number<br>Date Entered<br>Service<br>DOB<br>74% DOD EM | 0007<br>0005<br>01/21/2014<br>DOD EMS and<br>01/21/1954<br>IS and Rescue |

Configure your view by selecting columns to display by clicking on the settings icon ve settings. You have the option to set up two display pages. The "Incoming Patients Columns" can be thought of as an arrival board in the emergency department, where you may not want to display a name or other personal information (notice that 'name' was removed, below). The display for incoming patients in route or recently brought

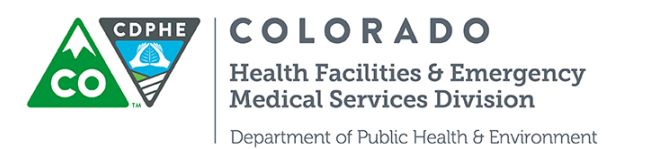

in can be adjusted to show records based on the amount of hours you want to display (from 1 to 99 hours). Apply the up/down tabs to change the order of how things are displayed; items higher on the list are displayed first (left) on the column display.

| Batch Print                                       |                                                                                                    |                                                                                                    |                                                                                                    |
|---------------------------------------------------|----------------------------------------------------------------------------------------------------|----------------------------------------------------------------------------------------------------|----------------------------------------------------------------------------------------------------|
| To batch print, press control and                 | I then click on the records yo                                                                                                    | u would like                                                                                                    | ike to print. Then click the print icon.                                                                                                    |
| Search Display Columns Op                         | tions                                                                                                    |                                                                                                    |                                                                                                    |
| Columns                                           | Available<br>Base Hospital Contacted<br>Cause Of Injury<br>Complaint<br>Is Base Hospital<br>Gender<br>Incident Date<br>Level of Service<br>Locked<br>Locked<br>Lons<br>If no column is selected, a<br>Whote: The file view uses If  | >> > c c c c c c c c c c c c c c c c c c c c c c c c c c c c c c c c c c c c c c c c c c c c c c c c c c c c c c c c c c c c c c c c c c c c c c c c c c c c c c c c c c c c c c c c c c c c c c c c c c c c c c c c c c c c c c c c c c c c c c c c c c c c c c c c c c c c c <pc>c <pc>c <pc>c <pc>c <pc>c <pc>c <pc>c <pc>c <pc>c <pc>c <pc>c <pc>c <pc>c <pc>c <pc>c <pc>c c c c c c c c c <pc>c <pc>c <pc>c <pc>c <pc>c <pc>c <pc>c <pc>c <pc>c <pc>c <pc>c c c c <pc>c <pc>c <pc>c <pc>c <pc>c <pc>c <pc>c <pc>c <pc>c <pc>c c c c c c c c c c c c c c c c c c c c c c c c c c c c c c c c c c c c c <pc>c <pc>c <pc>c <pc>c<!--</th--><th>Selected  Selected  CRESPORSe Number Incident Number Dote Entered Service DoB Arrival Date Arrival Date Arrival Date CRESPONSE Number, Incident Number, PCR Number, Date Entered, Service, DOB, Arrival Date' will be used. Columns</th></pc></pc></pc></pc></pc></pc></pc></pc></pc></pc></pc></pc></pc></pc></pc></pc></pc></pc></pc></pc></pc></pc></pc></pc></pc></pc></pc></pc></pc></pc></pc></pc></pc></pc></pc></pc></pc></pc></pc></pc></pc>                                                                                                    | Selected  Selected  CRESPORSe Number Incident Number Dote Entered Service DoB Arrival Date Arrival Date Arrival Date CRESPONSE Number, Incident Number, PCR Number, Date Entered, Service, DOB, Arrival Date' will be used. Columns |
| Incoming Patients Columns<br>Show Last In Hour(s) | Options<br>1                                                                                                    |                                                                                                    |                                                                                                    |
| Columns                                           | Available<br>Age Units<br>Age Units<br>Attachment Count<br>Attachments<br>Base Hospital Contacted<br>Cause Of Injury<br>Chief Complaint<br>Is Base Hospital<br>Name<br>If no column is selected, a<br>*Note: The tile view uses til | A Sector of the sector of the sector of t | Selected  Response Number Incident Number Date Entered Service DoB Arrival Date  with Response Number, Incident Number, PCR Number, Date Entered, Service, DOB, Arrival Date' will be used. columns.                                |
| Submit 🖝 Back                                     |                                                                                                    |                                                                                                    |                                                                                                    |

Select the primary impression and PI icon in the settings section to get a visual representation of event types such as cardiac arrest and traumatic injury:

| Cardiac Arrest              | Cardiac Arrest              | Cardiac Arrest              | Chest Pain/Discomfort       |                            |
|-----------------------------|-----------------------------|-----------------------------|-----------------------------|----------------------------|
| Pl Icon 🖤                   | Pl Icon 🖤                   | Pi lcon 🖤                   | Pl Icon 🖤                   | PI Icon ?                  |
| Response N 23232311-1       | Response N CARES112         | Response N CARE \$112       | Response N 14-1209-023      | Response N SB13-0126       |
| Incident Nu 23211-2323      | Incident Nu CARES112        | Incident Nu CARE \$112      | Incident Nu 14-1209-023     | Incident Nu SB13-0126      |
| PCR Number 112312           | PCR Number 12               | PCR Number 1                | PCR Number JWD              | PCR Number 1               |
| Date Entered 11/14/2013     | Date Entered 01/10/2014     | Date Entered 11/15/2013     | Date Entered 09/28/2012     | Date Entered 10/30/2013    |
| 48% DOD EMS and Rescue      | 75% DOD EMS and Rescue      | 86% DOD EMS and Rescue      | 68% ImageTrend Fire Departm | 0% ImageTrend Fire Departm |
| Cardiac Arrest              | Abdominal Pain/Proble       | Chest Pain/Discomfort       | Traumatic Injury            |                            |
| Pl Icon 🖤                   | PI Icon 🍟                   | Pl Icon 🖤                   | PI Icon 🐹                   | Pilcon ?                   |
| Response N SB13-0078        | Response N 111334           | Response N 5222012          | Response N 696              | Response N SB-110214-003   |
| Incident Nu \$B13-0078      | Incident Nu 111334          | Incident Nu 5222012         | Incident Nu 6869            | Incident Nu SB-110214-003  |
| PCR Number 1                | PCR Number                  | PCR Number 456              | PCR Number                  | PCR Number 1               |
| Date Entered 08/19/2013     | Date Entered 02/08/2013     | Date Entered 05/22/2012     | Date Entered 03/06/2012     | Date Entered 02/14/2011    |
| 66% ImageTrend Fire Departm | 68% ImageTrend Fire Departm | 46% ImageTrend Fire Departm | 78% Century College         | 91% ImageTrend Support     |

## Q

Click the search icon search to filter records, for example, by date, patient identifiers, transport agency, or a provider's primary impression.

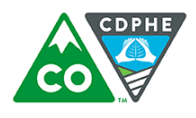

**COLORADO** Health Facilities & Emergency Medical Services Division

Department of Public Health & Environment

| ospita      | I F   | Run History Search    | 1 |           |          |                               |
|-------------|-------|-----------------------|---|-----------|----------|-------------------------------|
| Last Name   |       |                       |   | Location  | п Туре   |                               |
| Is          | ۳     | Last Name             |   | Is        | •        | -All-                         |
| Social Sec  | urity | #                     |   | Respon    | ding Ui  | nit                           |
| Is          | •     | Social Security #     |   | Is        | ¥        | Responding Unit               |
| Date of Bir | th    |                       |   | City      |          |                               |
| Is          | •     |                       |   | Is        | ¥        | City                          |
| Date Arrive | ed a  | t Destination         |   | State     |          |                               |
|             |       | То                    |   | Is        | •        | -All-                         |
|             |       |                       |   | Postal C  | ode      |                               |
| Date Incide | ent F | Reported              |   | Is        | •        | Postal Code                   |
|             |       | То                    |   | County    |          |                               |
|             |       |                       |   | Is        | v        | County                        |
| Incident #  |       |                       |   | Crew Me   | ember    |                               |
| Is          | ۳     | Incident #            |   | Is        | ¥        | Crew Member                   |
| Call #      |       |                       |   | Race      |          |                               |
| Is          | ۳     | Call #                |   | Is        |          | Asian                         |
| PCR #       |       |                       |   | Ethnicity | ,        |                               |
| Is          | ۳     | PCR #                 |   | Is        | Ŧ        | -All-                         |
| Service Na  | me    |                       |   | Destinat  | tion Na  | me                            |
| Is          | •     | -Select Service Name- |   | Is        | ¥        | -All-                         |
| Validity %  |       |                       |   | Provider  | r Prima  | ary Impression                |
| Equal       | ۳     | Validity %            |   | Is        | v        | -All-                         |
| PCR Repo    | rt St | atus                  |   | Base (H   | lospital | ) Contacted                   |
| -All-       |       | ▼                     |   | Is        | •        | -Select Base Hospital Name- * |
| MR/Encou    | nter  | #                     |   |           |          | ·•                            |
| Is          | Ŧ     | MR/Encounter #        | 8 |           |          |                               |

From there you will likely want to view the full prehospital care report. Highlight the specific incident you want to view and click on the print icon Pint to generate a PDF version; a specific PCR will appear in a new window. Right click on your mouse to display the print option. Use the ctrl key on your keyboard to select and generate multiple PCRs at once.

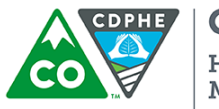

**COLORADO** Health Facilities & Emergency Medical Services Division Department of Public Health & Environment

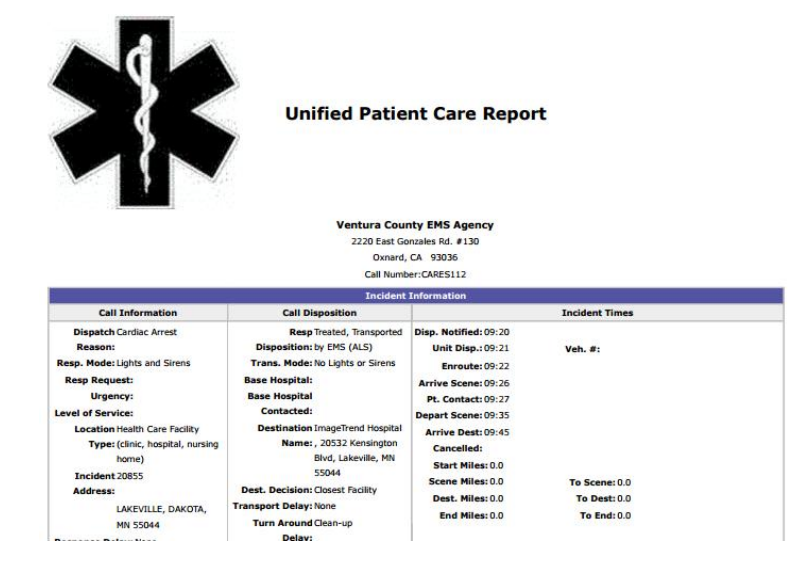

If a patient had multiple transfers and patient information was exchanged between the EMS agencies that data can be seen by looking at the "related" icon:

## Ŀ

The logs icon Logs gives a history (i.e., audit track) of users who have accessed the records (e.g., generated pdfs, looked up information, saved documents)

Click the attachments icon Antonents for PCRs, pictures, EKG results, etc. Add the attachments as a display column so you will know which records include attachments.

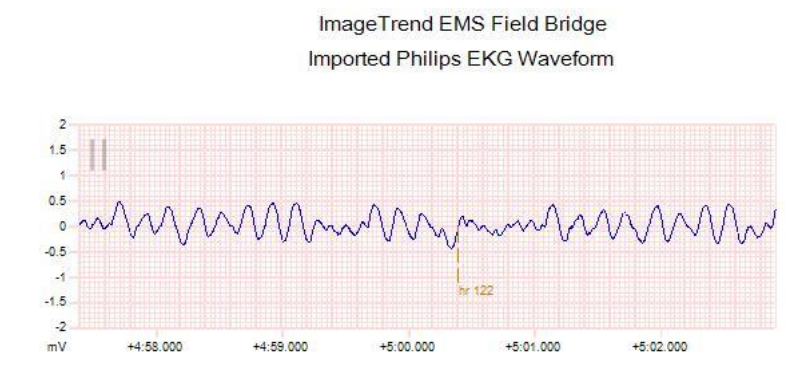

It is important for EMS agencies to get information back from the hospital to help improve the care that they give. You have the opportunity to record hospital outcomes in Colorado's EMS data system. To do so, select a report and click on the

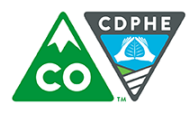

COLORADO Health Facilities & Emergency Medical Services Division Department of Public Health & Environment

outcome icon outcome . This will bring up a screen with some information to collect on a patient:

| Emergency Department Disposition (E22.1)  |                             |
|-------------------------------------------|-----------------------------|
| Admitted to Hospital Floor                | Ŧ                           |
| Hospital Disposition (E22.2)              |                             |
| Discharged                                | T                           |
| Patient Registry ID (E22.4)               |                             |
| Patient Registry ID                       |                             |
| Total ICU Length of Stay (Days) (IT27.12) |                             |
| Total ICU Length of Stay (Days)           |                             |
| Total Ventilator Days (IT27.13)           |                             |
| Total Ventilator Days                     |                             |
| Date/Time of Hospital Discharge (IT27.14) |                             |
| Date: Time:                               | Format HH:mm (24-Hour Forma |
| Date: Time:                               | Format HH:mm (24-Hour Form  |

To submit this information click save. You will be notified that the outcome data was sent successfully and the EMS agency will now have information on patient outcome.

If you have any questions, comments or would like access to Hospital Hub, please contact <u>scott.beckley@state.co.us</u> or 303-692-2851.